# オンライン申込の手順

お申込み前にホームページや本紙を十分にご確認のうえ、疑問点があれば解決してからお申込みください。

- > 指定された期間前・期間後のお申込みは無効です。
- > ご住所・お電話番号等に変更の予定がある場合は、始業式時点で有効なものをご入力ください。
- > お申し込みフォームでご入力いただいた情報を基に学籍の発行が行われます。記入にあたっては誤りや漏れのないよう十分にご注意ください。

1. 入学要項 - 入学・編入学のお手続き(http://www.tjas.ac.th/hennyu)へ進む。

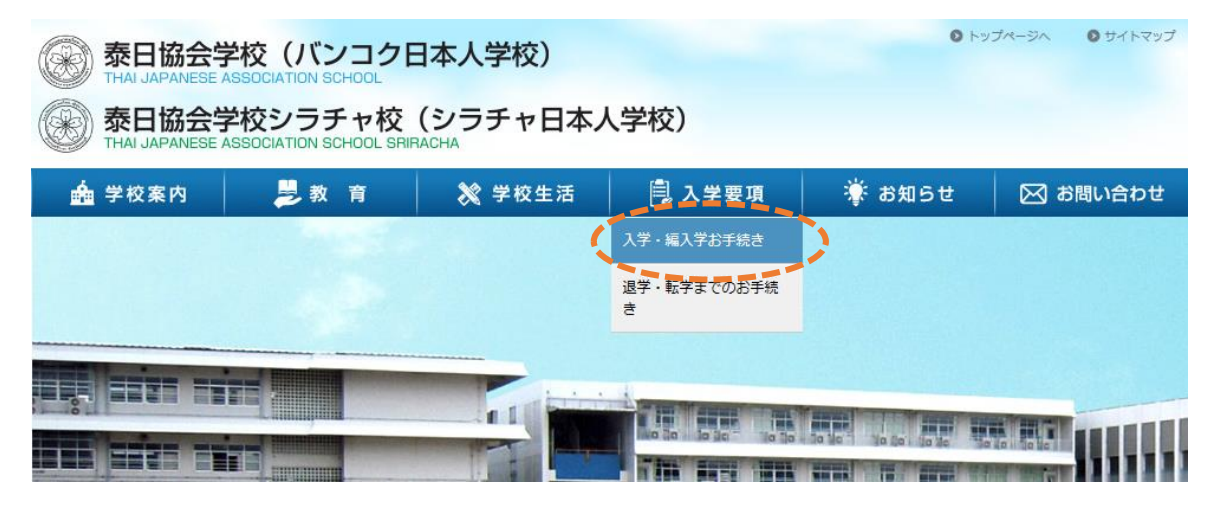

2. 入学・編入学までのスケジュール・お手続きをご確認ください。

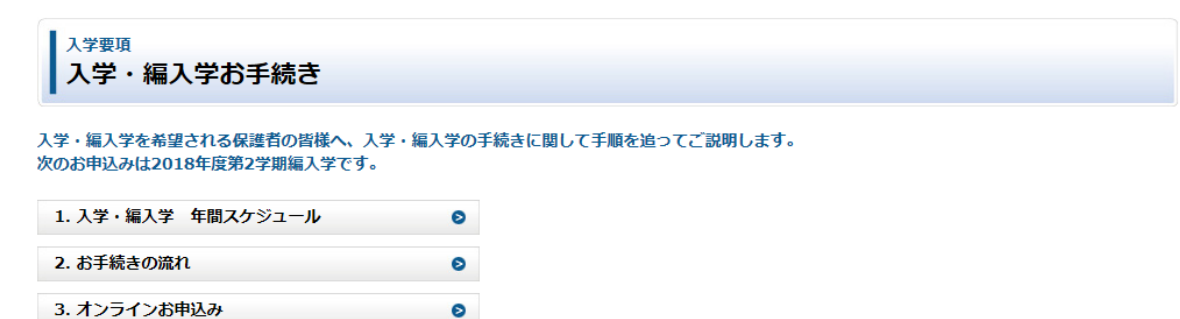

3. 運営方針・就学規程等にご同意の上、お申込みフォームへお進みください。

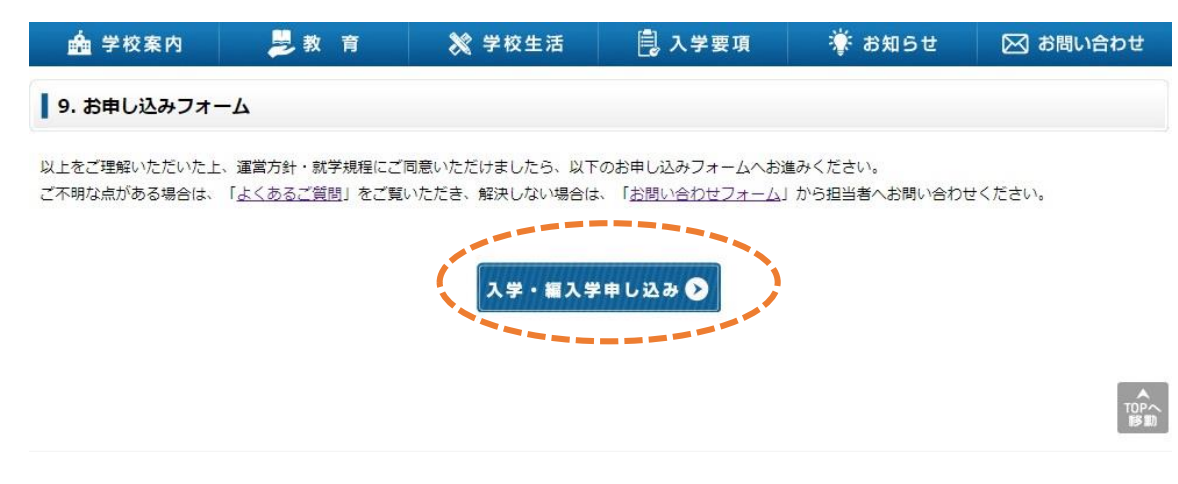

- 4. お申込みフォームに情報を入力します。
- (1) 基本情報をご入力ください。

入学要項

入学・編入学お申し込みフォーム

#### 入学・編入学お申し込み

| 入学・編入学 希望校 💥 | 1 | <ul> <li>バンコク校</li> <li>シラチャ校</li> </ul>                                                                                |                     |                           |                |
|--------------|---|----------------------------------------------------------------------------------------------------|---------------------|---------------------------|----------------|
| 見学会への参加 ※    | 2 | <ul> <li>● 希望しない</li> <li>● 6月18日(月)9時~</li> <li>● 8月24日(金)9時~</li> <li>● 8月24日(金)11時~</li> </ul>                       |                     | ◎ 7月17日(火)9時~             |                |
| 受付希望日        | 3 | <ul> <li>※ 第1希望日</li> <li>第2希望日</li> <li>日付 8月29日 午前▼</li> <li>日付 8月30日 午後▼</li> <li>※ 面談対象の方は、受付日時の指定があります。</li> </ul> | 日付                  | 第3希望<br>選択<br>選択<br>8月29日 | 望日<br>▼<br>午前  |
| お子様人数 ※      | 4 | 1 ▼ ※入学・編入学を希望されるお子様の人数をお選びください。                                                                                        |                     | 8月29日<br>8月30日<br>8月30日   | 午後<br>午前<br>午後 |
|              | 保 | 護者は、父母2名ともご入力ください。お一人しかいらっしゃられ<br>ー <b>マ字、英字、数字は全て半角入力でお願いします。再入力エラ</b>                                                 | ない場合<br>一 <b>の対</b> | 8月31日<br>象になります           | 午前<br>。        |

| ① 就学規程(学区)に基づく学校をお選びください。                                                                                 |
|----------------------------------------------------------------------------------------------------|
| ② 学校見学をご希望の場合、希望日をお選びください。                                                                                |
| ③ 受付希望日を一つ以上お選びください                                                                                       |
| (なるべく第3希望までご入力ください)。                                                                                      |
| ④ 入学・編入学されるお子様の人数をお選びください。                                                                                |
|                                                                                                    |
| <ul> <li>③ 受付希望日を一つ以上お選びください</li> <li>(なるべく第3希望までご入力ください)。</li> <li>④ 入学・編入学されるお子様の人数をお選びください。</li> </ul> |

## (2) 保護者情報をご入力ください。(お父様・お母様お二人とも同様にご入力ください。)

| お父様        |   |                                                                                                    |
|------------|---|----------------------------------------------------------------------------------------------------|
| 氏名※        | 1 | 姓名       漢字     泰日       ふりがなたいにち     たろう       ローマ字     TAINICHI       ※ローマ字表記はパスポートと同じ表記で「半角大文字」でご入力ください。<br>漢字の名前がない方は漢字の部分はカタカナで入力してください。 |
| 国籍 ※       | 2 | <ul> <li>☑ 日本 □ タイ □ その他 選択 ▼</li> </ul>                                                                                                    |
| パスポート番号 ※  | 3 | 日本     ▼     TR9999999     申請中       ※タイ人の方は、ID書号を入力してください。                                                                                   |
| 生年月日 ※     | 4 | 1974 ▼ 年 1 ▼ 月 22 ▼ 日                                                                                                    |
| タイでの携帯番号 ※ | 5 | D98XXX1234     はし       例) 国番号不要 ハイフンなし 0801231234                                                                                            |
| タイ以外の電話 ※  | 6 | - <b>とし</b><br>例) 国番号あり ハイフンなし 81 901231234                                                                                                   |
| お父様の来タイ日 ※ | 7 | 2018 • 年 1 • 月 1 • 日                                                                                                    |
| タイでの勤務先 ※  | 8 | ● あり ○ なし                                                                                                    |

## ⑧でタイでの勤務先があると選択した場合は以下も入力します。

| タイでの勤務先 ※     |      | ● あり ○ なし                                                                                                    |  |
|---------------|------|----------------------------------------------------------------------------------------------------|--|
| ワークパーミットの有無 ※ | 9    | <ul> <li>         ・</li> <li>         ・</li></ul> |  |
| 勤務先名 ※        | 10   | Thai Japanese Manufacturing (Thailand) Co., Ltd.<br>ローマ字で正式名称をご記入さい。                                                                                                    |  |
| 勤務先住所 ※       | (11) | 123 ABC Rd., Bangkapi, Huaykwang, Bangkok 10310<br>ローマ字で正式名称をご記入さい。                                                                                                    |  |
| 勤務先電話番号 ※     | (12) | 023211234<br>例)国寄号不要 ハイフンなし 021231234                                                                                                    |  |

| / |                          |                                                          |
|---|--------------------------|----------------------------------------------------------|
|   | 1                        | 漢字・ひらがな・パスポートと同じローマ字表記                                   |
|   |                          | (半角大文字)でお名前をご入力ください。                                     |
|   | 2                        | 国籍にチェックをお入れください。                                         |
|   |                          | 「その他」の場合はプルダウンからもお選びください。                                |
|   | 3                        | パスポートの発行国をプルダウンから選び、                                     |
|   |                          | パスポート番号をご入力ください。                                         |
|   |                          | タイ国籍の場合、プルダウンから「タイ」を選び、                                  |
|   |                          | ID カードの番号をご入力ください。                                       |
|   | 4                        | 生年月日をプルダウンからお選びください。                                     |
|   | 5                        | タイでの携帯電話をお持ちであれば、ハイフンなしで                                 |
|   |                          | ご入力ください。                                                 |
|   | 6                        | タイ以外の電話番号があれば、「国番号」と「冒頭の〇                                |
|   |                          | 以降の番号」をハイフンなしでご入力ください。                                   |
|   | $\overline{\mathcal{O}}$ | 来タイ日をプルダウンからお選びください。                                     |
|   | 8                        | タイでの勤務先がある場合は「あり」、ない場合は                                  |
|   |                          | 「なし」にチェックをいれます。                                          |
|   |                          |                                                          |
|   |                          | ロークパーミットを取得して勘致する場合け                                     |
|   | 9                        | 「クークハーミットを取得して動物する場口は、                                   |
|   |                          | 【行】【中調中】【これがら中調】 その速びへたさい。<br>ロークパートットが不再の勘察形能の担合け「その地」を |
|   |                          | シーンハーミットが不安の動物形態の場合は、「ての他」を                              |
|   |                          | 送び、 個ち傾 C 計 細 ど こ 人 J く に さ い。                           |
|   |                          | タイの勤務元名を央話とこ入力くたさい。                                      |
|   |                          | ク1 の動物元性所を央話じて入力くたさい。<br>電話来日を いくついたし でごしゃください           |
|   | (12)                     | 电品留号をハイノノなしてこ人力くにさい。                                     |
|   | -                        |                                                          |

### (3) お子様の情報をご入力ください。

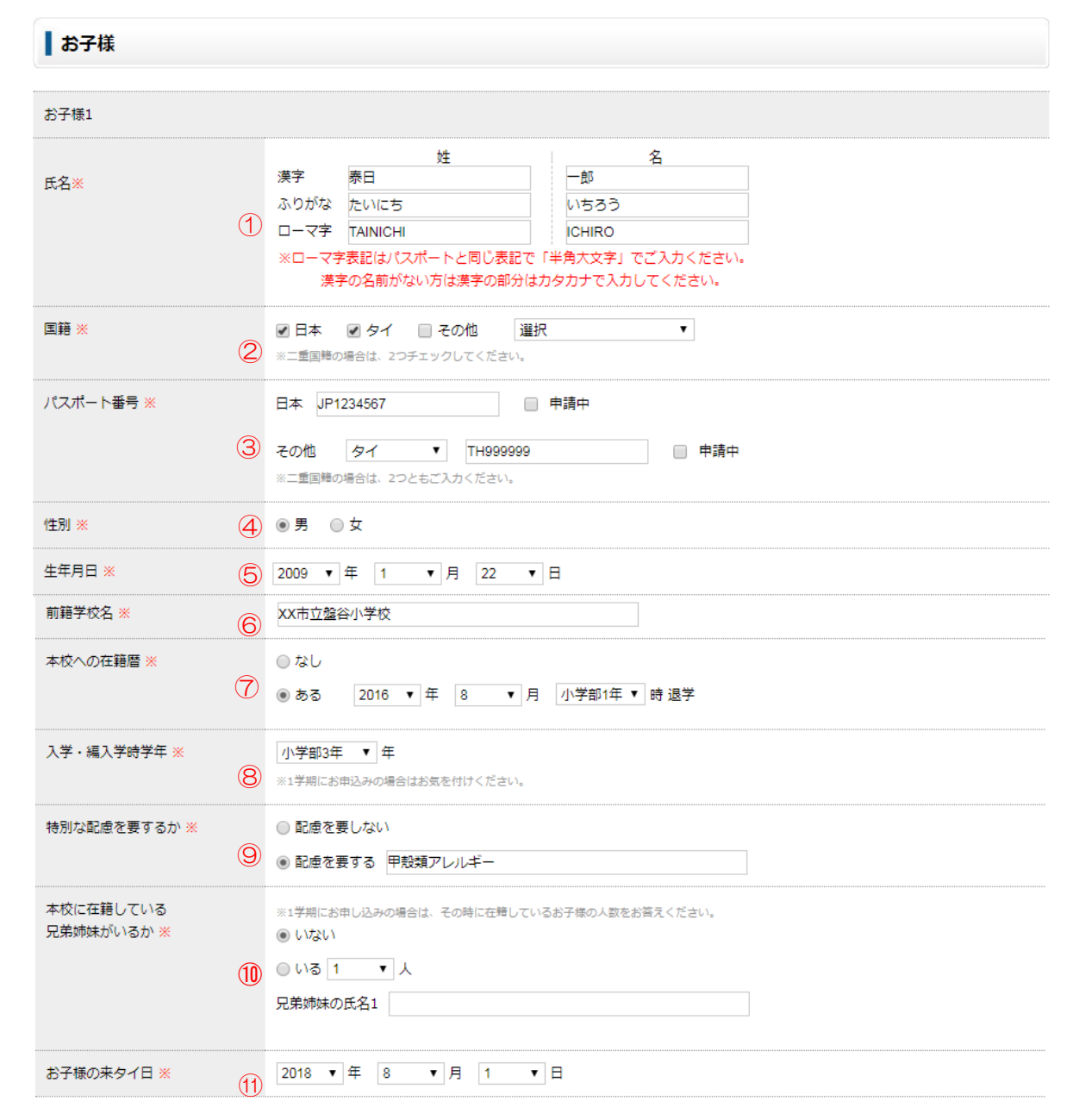

| (                                      |
|----------------------------------------|
| ① 漢字・ひらがな・パスポートと同じローマ字表記               |
| (半角大文字)でお名前をご入力ください。                   |
| <ol> <li>② 国籍にチェックをお入れください。</li> </ol> |
| 「その他」の場合はプルダウンからもお選びください。              |
| 二重国籍の場合は2つチェックしてください。                  |
| ③ 日本とお持ちの国(二重国籍の場合)のパスポート              |
| 番号をご入力ください。                            |
| ④ 性別をお選びください。                          |
| ⑤ 生年月日をプルダウンからお選びください。                 |
| ⑥ 前籍学校名(入学の場合幼稚園名)をご入力ください。            |
| ⑦ 以前本校に在籍していたことがある場合は「ある」を             |
| 選び、退学年月・学年をお選びください。                    |
| ご申告がなく、本校側での確認ができませんと                  |
| 入学金の減免が受けられませんのでご注意ください。               |
| ⑧ 入学・編入学する学年をお選びください。                  |
| ⑨特別な配慮を要する場合は、【要する】を選び、                |
| 備考欄にも詳細をご入力ください。                       |
| ⑩ 入学・編入学時に本校に在籍している兄弟姉妹がいる             |
| 場合は、人数を選び、お名前をご入力ください。                 |
| ① 来タイ日をプルダウンからお選びください。                 |
|                                        |

## (4) ご住所・ご連絡先をご入力ください。

| 所在地           |   |                                                                                                    |
|---------------|---|----------------------------------------------------------------------------------------------------|
| 現住所 ※         | 1 | 123/11 ABC Condo, Sukhumvit soi XX., Klongtan, Klongtoei, Bangkok 10110<br>日本 ・ タイ ・ その他                                                       |
| 自宅電話          | 2 | + 662 - 3145678<br>例)国番号あり ハイフンなし + 81 901231234                                                                                               |
| E-mail 1 💥    | 3 | <ul> <li>● 母 taro.tainichi@thai-japanese.xx.th</li> <li>※ 確認 taro.tainichi@thai-japanese.xx.th</li> <li>このメールアドレスに自動返信メッセージが送信されます。</li> </ul> |
| E-mail 2 (任意) | 4 | <ul> <li>○ 父</li> <li>○ 母</li> <li>※ 確認</li> </ul>                                                                                             |

 住所が確定している場合はタイの住所、 未定の場合は現在の住所をご入力ください。
 固定電話がある場合は、「国番号」と「冒頭の O 以降の 番号」をハイフンなしでご入力ください。
 お父様・お母様のメールアドレスをご入力ください。
 Email 1 に自動返信メッセージが送信されます。
 お父様・お母様のメールアドレスをご入力ください。 (予備)

## (5) 特記事項がありましたら、備考欄をご入力ください。

| 備考                                                                                                    |                                                                                                    |
|----------------------------------------------------------------------------------------------------|----------------------------------------------------------------------------------------------------|
| 何か特記事項がありましたら、以下にご入力ください。<br>【通常学級希望】甲殻類アレルギーがあるので日本の学校では保健室でエビベンを預かっていただいていました。<br>デジタルワークパーミットを持っているので当日はスマートフォンを提示します。 | 特別な配慮を要する場合は、6.特別な支援を要する児童生徒<br>のいるご家庭の説明に従ってご入力ください。<br>他、保護者の方で気がかりな点・特記事項がありましたらこ<br>入力ください。(任意) |
| クリア 確認                                                                                                    |                                                                                                    |

#### (6) 確認画面で入力内容を確認し、送信ボタンを押してください。

入学要項 入学・編入学お申し込みフォーム

以下の内容でよろしければ、「送信」ボタンをクリックしてください。

| 入学・編入学お申し込み                                                                                  |                                                   |  |  |  |
|----------------------------------------------------------------------------------------------|---------------------------------------------------|--|--|--|
| 入学・編入学 希望校                                                                                   | パンコク校                                             |  |  |  |
| 見学会への参加                                                                                      | 6月18日(月)9時~                                       |  |  |  |
| 受付希望日                                                                                        | ※ 第1希望日 第2希望日 第3希望日<br>8月29日 午前 8月30日 午後 8月31日 午前 |  |  |  |
| <b>お</b> 父様<br>:                                                                             |                                                   |  |  |  |
| 備考                                                                                           |                                                   |  |  |  |
| 【通級学級希望】甲殻類アレルギーがあるので日本の学校では保健室でエピペンを預かっていただいていました。<br>デジタルワークパーミットを持っているので当日はスマートフォンを提示します。 |                                                   |  |  |  |
|                                                                                              | 戻る 送信                                             |  |  |  |

Copyright © 2017 THAI JAPANESE ASSOCIATION SCHOOL. ALL Rights Reserved.

7. 完了画面に切り替わり、Email 1 にお申込み内容を記載した自動返信メールが送信されます。

自動送信メールが届かない場合やお申込み内容の変更をご希望の場合には、hennyu@tjas.ac.th ヘメールで連絡してください。

ス学・編入学お申し込み 只今 Email 1へ自動返信メールを送信いたしました。 すぐに届かない場合、送惑メールフォルダに振り分けられていないかご確認お願いします。 メールを受信していない方は、フィルタリング設定をご確認の上、お手数ですが hennyu@tjas.ac.th までご連絡をください。 Home